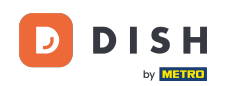

i

Witamy w panelu rezerwacji DISH . W tym samouczku pokażemy, jak dostosować godziny otwarcia.

| <b>DISH</b> RESERVATION                                |                                                                                                    | <b>*</b> * | Test Bist    | tro Trainii | ng 💽          | মুদ<br>বাদ |         |
|--------------------------------------------------------|----------------------------------------------------------------------------------------------------|------------|--------------|-------------|---------------|------------|---------|
| Reservations                                           | Have a walk-in customer? Received a reservation request over phone / email? Don't forget to add it to your reservation book! | r          | WALK-IN      |             | DD RESERV     | ATION      |         |
| ㅋ Table plan<br>悄 Menu                                 | K Mon, 2 Oct - Mon, 2 Oct                                                                                                    |            |              |             | í             |            |         |
| 📇 Guests                                               | There is <b>1</b> active limit configured for the selected time period                                                       |            |              |             | Show          | more 🗸     |         |
| Feedback                                               |                                                                                                    |            |              |             |               |            |         |
| 🗠 Reports                                              | ○ All ○ Completed                                                                                                    |            | 0 🔄          | <b>**</b> 0 | <b>H</b> 0/37 | 7          |         |
| 💠 Settings 👻                                           |                                                                                                    |            |              |             |               |            |         |
|                                                        | No reservations available                                                                                                    |            |              |             |               |            |         |
|                                                        | Print                                                                                                    |            |              |             |               | 6          |         |
| Too many guests in house?<br>Pause online reservations | Designed by Hospitality Digital GmbH. All rights reserved.                                                                   | FAQ        | Terms of use | Imprint     | Data privacy  | Privacy Se | ettings |

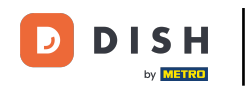

## • Najpierw przejdź do Ustawień w menu po lewej stronie.

| DISH RESERVATION          |                                           |                               |                           |                               | <b>≜</b> ● Te  | est Bistro Tra | ining 🕤          | <u> 취</u> 분 ~ |        |
|---------------------------|-------------------------------------------|-------------------------------|---------------------------|-------------------------------|----------------|----------------|------------------|---------------|--------|
| Reservations              | Have a walk-in customer reservation book! | ? Received a reservation rea  | quest over phone / email? | Don't forget to add it to you | r 🔽            | VALK-IN        | ADD RESERV       |               |        |
| 🎮 Table plan              |                                           |                               |                           |                               |                |                |                  |               |        |
| 🎢 Menu                    |                                           |                               | Mon, 2 Oct -              | Mon, 2 Oct                    |                |                | i                |               |        |
| 🛎 Guests                  | There is <b>1</b> active limit cor        | nfigured for the selected tir | ne period                 |                               |                |                | Shov             | / more 🗸      |        |
| Feedback                  |                                           |                               |                           |                               |                |                |                  |               |        |
| 🗠 Reports                 |                                           | ⊖ Completed                   | Opcoming                  |                               |                | 0 🕹            | 0 <b>F</b> 0/37  | 7             |        |
| 🌣 Settings 👻              |                                           |                               |                           |                               |                |                |                  |               |        |
|                           |                                           |                               | No reserva                | tions available               |                |                |                  |               |        |
| Too many guests in house? | Print                                     |                               |                           |                               |                |                |                  | 6             |        |
| Pause online reservations | Designed by Hospitality Digital Gn        | nbH. All rights reserved.     |                           | F                             | FAQ   Terms of | ofuse   Imprin | t   Data privacy | Privacy Se    | ttings |

**DISH** Rezerwacja DISH - Jak dodać i dostosować godziny otwarcia

# A następnie wybierz Godziny.

| DISH RESERVATION          |                                                                                                  | <b>*</b> °                       | Test Bistro Training          |                          |
|---------------------------|--------------------------------------------------------------------------------------------------|----------------------------------|-------------------------------|--------------------------|
| Reservations              | Have a walk-in customer? Received a reservation request over phone / email?<br>reservation book! | ' Don't forget to add it to your | WALK-IN ADD RE                | ESERVATION               |
| Ħ Table plan              |                                                                                                  |                                  |                               |                          |
| 🍴 Menu                    | K Mon, 2 Oct -                                                                                   | Mon, 2 Oct                       |                               |                          |
| 🖴 Guests                  | There is <b>1</b> active limit configured for the selected time period                           |                                  |                               | Show more 🗸              |
| Feedback                  |                                                                                                  |                                  |                               |                          |
| 🗠 Reports                 | ○ All ○ Completed                                                                                |                                  | FI 0 📽 0 🖯                    | 1 0/37                   |
| 🗘 Settings 👻              |                                                                                                  |                                  |                               |                          |
| () Hours                  |                                                                                                  |                                  |                               |                          |
| Reservations              |                                                                                                  |                                  |                               |                          |
| A Tables/Seats            |                                                                                                  |                                  |                               |                          |
| Reservation limits        |                                                                                                  |                                  |                               |                          |
| % Offers                  |                                                                                                  |                                  |                               |                          |
| ♠ Notifications           | No reserva                                                                                       | itions available                 |                               |                          |
| 🛠 Account                 |                                                                                                  |                                  |                               |                          |
| 𝔗 Integrations            | Print                                                                                            |                                  |                               | ?                        |
| Too many guests in house? | Designed by Hospitality Digital GmbH. All rights reserved.                                       | FAQ                              | Terms of use   Imprint   Data | privacy Privacy Settings |

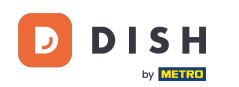

Jesteś teraz w przeglądzie godzin rezerwacji. Aby edytować godziny rezerwacji, kliknij odpowiednią ikonę edycji .

| <b>DISH</b> RESERVATION   |                                                                                                    | 🌲 🔹 Test Bistro Training 🕤 🛛 🏄 🗸 🚱                                                                                                    |
|---------------------------|----------------------------------------------------------------------------------------------------|----------------------------------------------------------------------------------------------------|
| Reservations              | Reservation hours can be the same as your opening hours, but they can also sta<br>are used to offer reservation times to your guests.<br>e.g: If your reservation hours end at 8 PM and your configured reservation durat | art later and / or end earlier. Your reservation hours in combination with duration<br>tion is 2 hours, the last reservation time offered to your guests is 6PM. |
| 🎮 Table plan              | Reservation hours                                                                                                    | Are you closed for holidays? Opening late or closing early on a certain day?                                                                                     |
| 🎢 Menu                    | Monday<br>09:00 AM - 10:00 PM                                                                                                    | You can now configure exceptions to your regular reservation hours to ensure that guests don't arrive when you are closed for business!                          |
| 🛎 Guests                  | <b>Tuesday</b><br>09:00 AM - 10:00 PM                                                                                                    | ADD                                                                                                    |
| Feedback                  | <b>Wednesday</b><br>09:00 AM - 10:00 PM                                                                                                    |                                                                                                    |
| 🗠 Reports                 | <b>Thursday</b><br>09:00 AM - 10:00 PM                                                                                                    |                                                                                                    |
| 💠 Settings 👻              | <b>Friday</b><br>09:00 AM - 10:00 PM                                                                                                    |                                                                                                    |
| Hours                     | <b>Saturday</b><br>02:00 PM - 12:00 AM                                                                                                    |                                                                                                    |
| A Tables/Seats            | <b>Sunday</b><br>02:00 PM - 12:00 AM                                                                                                    |                                                                                                    |
| 🛱 Reservation limits      |                                                                                                    |                                                                                                    |
| % Offers                  | Services 🛛 🖉                                                                                                    |                                                                                                    |
| ♠ Notifications           | Set services to filter reservations and define default reservation durations<br>per service                                                                                                    |                                                                                                    |
| \land Account             |                                                                                                    |                                                                                                    |
| 8 Integrations            |                                                                                                    |                                                                                                    |
| foo many guests in house? | Designed by Hospitality Digital GmbH. All rights reserved.                                                                                                    | FAQ   Terms of use   Imprint   Data privacy   Privacy Settings                                                                                                   |

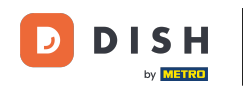

### Możesz teraz dostosować swoje już istniejące godziny rezerwacji, a także je usunąć.

| <b>DISH</b> RESERVATION   |                                                                                                    | <b>∳</b> • ·                   | Test Bistro Training 🕤                                        | 지 <u>지</u> ~     |         |
|---------------------------|----------------------------------------------------------------------------------------------------|--------------------------------|---------------------------------------------------------------|------------------|---------|
| Reservations              | Reservation hours can be the same as your opening hours, but they can also start later and / or end earlier.<br>are used to offer reservation times to your guests.<br>e.g: If your reservation hours end at 8 PM and your configured reservation duration is 2 hours, the last reserv | Your reservat<br>vation time o | tion hours in combination wi<br>ffered to your guests is 6PM. | th duration      |         |
| 🛏 Table plan              |                                                                                                    |                                |                                                               | Back             |         |
| 🎢 Menu                    | Tell us when you would like to accept reservations                                                                                                    |                                |                                                               |                  | -       |
| 🐣 Guests                  | Day(s) Time                                                                                                    |                                |                                                               | ×                |         |
| eedback                   | Mon, Tue, Wed, Thu, Fri • 09 : 00 am -                                                                                                    | 10 : 00                        | pm                                                            | +                |         |
| 🗠 Reports                 | Day(s) Time                                                                                                    |                                |                                                               | ×                |         |
| 🏟 Settings 👻              | Sat, Sun • 02 : 00 pm -                                                                                                    | 12 : 00                        | am                                                            | +                |         |
| O Hours                   |                                                                                                    |                                |                                                               |                  |         |
| Reservations              | Would you like to add more days?                                                                                                    |                                |                                                               | Add              |         |
| 🛱 Tables/Seats            |                                                                                                    |                                |                                                               | SAVE             |         |
| 🛱 Reservation limits      |                                                                                                    |                                |                                                               | SAVE             |         |
| <b>%</b> Offers           |                                                                                                    |                                |                                                               |                  |         |
| ↓ Notifications           |                                                                                                    |                                |                                                               |                  |         |
| 😭 Account                 |                                                                                                    |                                |                                                               |                  |         |
| ${\cal O}$ Integrations   |                                                                                                    |                                |                                                               |                  |         |
| Too many guests in house? | Designed by Hospitality Digital GmbH. All rights reserved.                                                                                                    | FAQ   Term:                    | s of use   Imprint   Data priva                               | acy   Privacy Se | ettings |

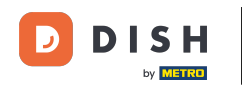

# • Dodaj także nowe godziny.

| <b>DISH</b> RESERVATION        |                                                                                                    |                                    | Test Bistro Training 🕤                                                    | 지<br>지 · · · · ·    |         |
|--------------------------------|----------------------------------------------------------------------------------------------------|------------------------------------|---------------------------------------------------------------------------|---------------------|---------|
| E Reservations<br>ㅋ Table plan | Reservation hours can be the same as your opening hours, but they can also start l<br>are used to offer reservation times to your guests.<br>e.g: If your reservation hours end at 8 PM and your configured reservation duration | ater and / or end earlier. Your re | eservation hours in combination wi<br>time offered to your guests is 6PM. | th duration<br>Back | )       |
| 🎁 Menu                         | Tell us when you would like to accept reservations.                                                                                                    |                                    |                                                                           |                     |         |
| 🐣 Guests                       | Day(s)                                                                                                    | Time                               |                                                                           | ×                   |         |
| Feedback                       | Mon, Tue, Wed, Thu, Fri 🔹                                                                                                    | 09 : 00 am - 10 : 0                | pm 00                                                                     | (+) (               |         |
| 🗠 Reports                      | Day(s)                                                                                                    | Time                               |                                                                           | ×                   |         |
| 🌣 Settings 👻                   | Sat, Sun 🔹                                                                                                    | 02 : 00 pm - 12 : 0                | am am                                                                     | +                   |         |
| ④ Hours<br>团 Reservations      | Would you like to add more days?                                                                                                    |                                    |                                                                           | Add                 |         |
| 🛱 Tables/Seats                 |                                                                                                    |                                    |                                                                           | SAVE                |         |
| 🛱 Reservation limits           |                                                                                                    |                                    |                                                                           | SAVE                |         |
| % Offers                       |                                                                                                    |                                    |                                                                           |                     |         |
| ♠ Notifications                |                                                                                                    |                                    |                                                                           |                     |         |
| \land Account                  |                                                                                                    |                                    |                                                                           |                     |         |
| ${\cal S}$ Integrations        |                                                                                                    |                                    |                                                                           |                     |         |
| Too many guests in house?      | Designed by Hospitality Digital GmbH. All rights reserved.                                                                                                    | FAQ                                | Terms of use   Imprint   Data priva                                       | acy   Privacy Se    | ettings |

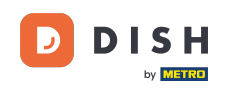

## Po zakończeniu edycji kliknij ZAPISZ , aby zastosować zmiany.

| <b>DISH</b> RESERVATION   |                                                                                                    |                                                                     | Test Bistro T            | raining 🕤   최분 🗸 😁                     |
|---------------------------|----------------------------------------------------------------------------------------------------|---------------------------------------------------------------------|--------------------------|----------------------------------------|
| Reservations Table plan   | Reservation hours can be the same as your opening hours, but they can also start<br>are used to offer reservation times to your guests.<br>e.g: If your reservation hours end at 8 PM and your configured reservation duratior | later and / or end earlier. You<br>n is 2 hours, the last reservati | r reservation hours in c | guests is 6PM.                         |
| <b>Y1</b> Menu            | Tell us when you would like to accept reservations.                                                                                                    |                                                                     |                          |                                        |
| 🐣 Guests                  | Day(s)                                                                                                    | Time                                                                |                          | ×                                      |
| 🙂 Feedback                | Mon, Tue, Wed, Thu, Fri 🔹                                                                                                    | 09 : 00 am - 10                                                     | : 00 pm                  | +                                      |
| 🗠 Reports                 | Day(s)                                                                                                    | Time                                                                |                          | ×                                      |
| 🏟 Settings 👻              | Sat, Sun 🔹                                                                                                    | 02 : 00 pm - 12                                                     | : 00 am                  | +                                      |
| O Hours                   |                                                                                                    |                                                                     |                          |                                        |
| Reservations              | Would you like to add more days?                                                                                                    |                                                                     |                          | Add                                    |
| 🛱 Tables/Seats            |                                                                                                    |                                                                     |                          |                                        |
| Reservation limits        |                                                                                                    |                                                                     |                          | SAVE                                   |
| <b>%</b> Offers           |                                                                                                    |                                                                     |                          |                                        |
| 4 Notifications           |                                                                                                    |                                                                     |                          |                                        |
| 希 Account                 |                                                                                                    |                                                                     |                          |                                        |
| 𝔗 Integrations            |                                                                                                    |                                                                     |                          |                                        |
| Too many guests in house? | Designed by Hospitality Digital GmbH. All rights reserved.                                                                                                    | FAC                                                                 | Q   Terms of use   Imp   | rint   Data privacy   Privacy Settings |

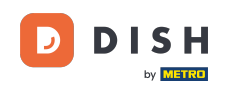

# Aby dodać wyjątki od stałych godzin pracy, kliknij DODAJ.

| <b>DISH</b> RESERVATION   |                                                                                                    |                    | 🌲 🔹 Test Bistro Training 🕤 🛛 🎼 🗸 🚱                                                                                                    |   |
|---------------------------|----------------------------------------------------------------------------------------------------|--------------------|----------------------------------------------------------------------------------------------------|---|
| Reservations              | Reservation hours can be the same as your opening hours, but they can also s<br>are used to offer reservation times to your guests.<br>e.g: If your reservation hours end at 8 PM and your configured reservation dur | start la<br>ration | later and / or end earlier. Your reservation hours in combination with duration<br>h is 2 hours, the last reservation time offered to your guests is 6PM. |   |
| 🛏 Table plan              | Reservation hours                                                                                                    |                    | Are you closed for holidays? Opening late or closing early on a certain day?                                                                              |   |
| 🍴 Menu                    | Monday<br>09:00 AM - 10:00 PM                                                                                                    |                    | You can now configure exceptions to your regular reservation hours to<br>ensure that guests don't arrive when you are closed for business!                |   |
| 🐣 Guests                  | <b>Tuesday</b><br>09:00 AM - 10:00 PM                                                                                                    |                    |                                                                                                    |   |
| Feedback                  | <b>Wednesday</b><br>09:00 AM - 10:00 PM                                                                                                    |                    |                                                                                                    |   |
| 🗠 Reports                 | <b>Thursday</b><br>09:00 AM - 10:00 PM                                                                                                    |                    |                                                                                                    |   |
| 🌣 Settings 👻              | <b>Friday</b><br>09:00 AM - 10:00 PM                                                                                                    |                    |                                                                                                    |   |
| O Hours Reservations      | <b>Saturday</b><br>02:00 PM - 12:00 AM                                                                                                    |                    |                                                                                                    |   |
| <br>₽ Tables/Seats        | <b>Sunday</b><br>02:00 PM - 12:00 AM                                                                                                    |                    |                                                                                                    |   |
| Reservation limits        |                                                                                                    |                    |                                                                                                    |   |
| % Offers                  | Services 🗹                                                                                                    |                    |                                                                                                    |   |
| ♠ Notifications           | Set services to filter reservations and define default reservation durations per service                                                                                                    |                    |                                                                                                    |   |
| \Lambda Account           |                                                                                                    |                    |                                                                                                    |   |
|                           |                                                                                                    |                    |                                                                                                    |   |
| Too many guests in house? | Designed by Hospitality Digital GmbH. All rights reserved.                                                                                                    |                    | FAQ   Terms of use   Imprint   Data privacy   Privacy Setting                                                                                             | s |

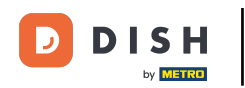

Możesz teraz dodać wyjątki dla godzin, w których jesteś zamknięty lub masz inne godziny otwarcia.

| <b>DISH</b> RESERVATION  |                                                                                                    | <b>*</b> °                             | Test Bistro Training 🕤            | শুদ্ ~          |       |
|--------------------------|----------------------------------------------------------------------------------------------------|----------------------------------------|-----------------------------------|-----------------|-------|
| E Reservations           | Are you closed for holidays? Opening late or closing early on a certain day?<br>You can now configure exceptions to your regular reservation hours to ensure tha | t guests don't arrive when you are clo | osed for business!                |                 |       |
| Ħ Table plan             |                                                                                                    |                                        | (                                 | Back            |       |
| <b>YI</b> Menu           | Select date / time period                                                                                                    | Choose activity                        |                                   | ×               | L     |
| 🐣 Guests                 | on Viease select                                                                                                    | Closed Different times                 |                                   |                 |       |
| e Feedback               | Would you like to add more days?                                                                                                    |                                        |                                   | Add             | 1     |
| 🗠 Reports                |                                                                                                    |                                        |                                   |                 |       |
| 🔹 Settings 👻             |                                                                                                    |                                        |                                   | SAVE            |       |
| O Hours                  |                                                                                                    |                                        |                                   |                 |       |
| Reservations             |                                                                                                    |                                        |                                   |                 |       |
| 🛱 Tables/Seats           |                                                                                                    |                                        |                                   |                 |       |
| 💼 Reservation limits     |                                                                                                    |                                        |                                   |                 |       |
| % Offers                 |                                                                                                    |                                        |                                   |                 |       |
| ♪ Notifications          |                                                                                                    |                                        |                                   |                 |       |
| \land Account            |                                                                                                    |                                        |                                   |                 |       |
| ${\cal S}$ Integrations  |                                                                                                    |                                        |                                   |                 |       |
| oo many guests in house? | Designed by Hospitality Digital GmbH. All rights reserved.                                                                                                    | FAQ   Terr                             | ms of use   Imprint   Data privad | y   Privacy Set | tings |

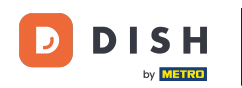

Aby najpierw ustawić, czy wyjątek ma dotyczyć konkretnej daty, czy okresu, użyj odpowiedniego menu rozwijanego .

| <b>DISH</b> RESERVATION                                                     |                                                                                                    | <b>*</b> *                     | Test Bistro Training 🕤            | 월 ~             |        |
|-----------------------------------------------------------------------------|----------------------------------------------------------------------------------------------------|--------------------------------|-----------------------------------|-----------------|--------|
| Reservations Table plan                                                     | Are you closed for holidays? Opening late or closing early on a certain day?<br>You can now configure exceptions to your regular reservation hours to ensure that guests do                                                                                                    | lon't arrive when you are clo  | osed for business!                | Back            | )      |
| 🎢 Menu                                                                      | Select date / time period     Choose and a constraint of the select       on <ul> <li>Please select</li> <li>Close</li> <li>Close<th>activity<br/>ed Different times</th><th></th><th>×</th><th></th></li></ul> | activity<br>ed Different times |                                   | ×               |        |
| Feedback                                                                    | Would you like to add more days?                                                                                                    |                                |                                   | Add             |        |
| <ul> <li>☑ Reports</li> <li>✿ Settings ◄</li> </ul>                         |                                                                                                    |                                | •                                 | SAVE            |        |
| <ul> <li>O Hours</li> <li>☑ Reservations</li> <li>▲ Tables/Seats</li> </ul> |                                                                                                    |                                |                                   |                 |        |
| <ul><li>Reservation limits</li><li>% Offers</li></ul>                       |                                                                                                    |                                |                                   |                 |        |
| ⊉ Notifications<br>脅 Account                                                |                                                                                                    |                                |                                   |                 |        |
|                                                                             | Designed by Hospitality Digital GmbH. All rights reserved.                                                                                                    | FAQ   Terr                     | ns of use   Imprint   Data privaç | y   Privacy Set | ttings |
|                                                                             |                                                                                                    |                                |                                   |                 |        |

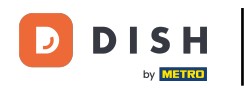

## Następnie ustaw datę wyjątku.

| <b>DISH</b> RESERVATION   |                                                                                                    | <b>A</b> *                          | Test Bistro Training 🕤   🏄 🗸 🕞                        |
|---------------------------|----------------------------------------------------------------------------------------------------|-------------------------------------|-------------------------------------------------------|
| Reservations              | Are you closed for holidays? Opening late or closing early on a certain day?<br>You can now configure exceptions to your regular reservation hours to ensure that g | guests don't arrive when you are cl | osed for business!                                    |
| 🛏 Table plan              |                                                                                                    |                                     | Back                                                  |
| 🎢 Menu                    | Select date / time period                                                                                                    | Choose activity                     | ×                                                     |
| 🛎 Guests                  | on   Please select                                                                                                    | Closed Different times              |                                                       |
| Seedback                  |                                                                                                    |                                     |                                                       |
| 🗠 Reports                 | Would you like to add more days?                                                                                                    |                                     | Add                                                   |
| 💠 Settings 👻              |                                                                                                    |                                     | SAVE                                                  |
| () Hours                  |                                                                                                    |                                     |                                                       |
| 🖾 Reservations            |                                                                                                    |                                     |                                                       |
| 🛱 Tables/Seats            |                                                                                                    |                                     |                                                       |
| Reservation limits        |                                                                                                    |                                     |                                                       |
| % Offers                  |                                                                                                    |                                     |                                                       |
| ♪ Notifications           |                                                                                                    |                                     |                                                       |
| 😚 Account                 |                                                                                                    |                                     |                                                       |
| & Integrations            |                                                                                                    |                                     |                                                       |
| Too many guests in house? | Designed by Hospitality Digital GmbH. All rights reserved.                                                                                                    | FAQ   Ter                           | ms of use   Imprint   Data privacy   Privacy Settings |

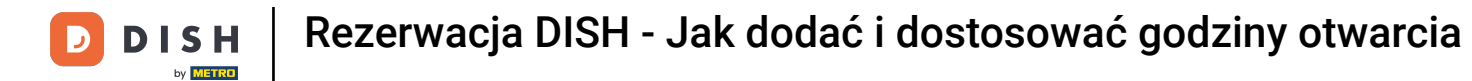

Aby sprawdzić, czy Twój lokal jest zamknięty lub ma inne godziny w wybranym terminie, skorzystaj z odpowiedniego elementu sterującego.

| <b>DISH</b> RESERVATION   |                                                                                                    | <b>*</b> *    | Test Bistro Training    | $\odot$      | <u> 취</u> 분 ~ | •       |
|---------------------------|----------------------------------------------------------------------------------------------------|---------------|-------------------------|--------------|---------------|---------|
| E Reservations            | Are you closed for holidays? Opening late or closing early on a certain day?<br>You can now configure exceptions to your regular reservation hours to ensure that guests don't arrive whe | en you are cl | osed for business!      |              |               |         |
| 🛏 Table plan              |                                                                                                    |               |                         |              | Back          |         |
| <b>"1</b> Menu            | Select date / time period Choose activity                                                                                                    |               |                         |              | ×             |         |
| 🐣 Guests                  | on   Please select  Closed Diffe                                                                                                    | erent times   |                         |              |               |         |
| Eedback                   |                                                                                                    |               |                         |              |               |         |
| 🗠 Reports                 | vvoula you like to add more days?                                                                                                    |               |                         |              | ład           |         |
| 💠 Settings 👻              |                                                                                                    |               |                         |              | SAVE          | )       |
| O Hours                   |                                                                                                    |               |                         |              |               |         |
| 🖻 Reservations            |                                                                                                    |               |                         |              |               |         |
| A Tables/Seats            |                                                                                                    |               |                         |              |               |         |
| 🛱 Reservation limits      |                                                                                                    |               |                         |              |               |         |
| % Offers                  |                                                                                                    |               |                         |              |               |         |
| ♠ Notifications           |                                                                                                    |               |                         |              |               |         |
| 🛠 Account                 |                                                                                                    |               |                         |              |               |         |
| ${\cal S}$ Integrations   |                                                                                                    |               |                         |              |               |         |
| foo many guests in house? | Designed by Hospitality Digital GmbH. All rights reserved.                                                                                                    | FAQ   Ter     | ms of use   Imprint   E | Data privacy | Privacy Se    | ettings |

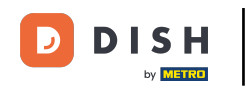

## Jeśli chcesz dodać więcej wyjątków, po prostu kliknij Dodaj .

| <b>DISH</b> RESERVATION                                       |                                                                                                    | <b>*</b> *                             | Test Bistro Training 🕤   📲 🗸                     |         |
|---------------------------------------------------------------|----------------------------------------------------------------------------------------------------|----------------------------------------|--------------------------------------------------|---------|
|                                                               | Are you closed for holidays? Opening late or closing early on a certain day?<br>You can now configure exceptions to your regular reservation hours to ensure that gues | ts don't arrive when you are cl        | osed for business!<br>Back                       | )       |
|                                                               | Select date / time period     Cho       on         Please select                                                                                                    | ose activity<br>Closed Different times | ×                                                |         |
| <ul> <li>Guests</li> <li>Feedback</li> <li>Reports</li> </ul> | Would you like to add more days?                                                                                                    |                                        | Add                                              |         |
| ¢ Settings →                                                  |                                                                                                    |                                        | SAVE                                             |         |
| Ø Reservations<br>∰ Tables/Seats                              |                                                                                                    |                                        |                                                  |         |
| <ul><li>Reservation limits</li><li>% Offers</li></ul>         |                                                                                                    |                                        |                                                  |         |
| <ul> <li>A Notifications</li> <li>☆ Account</li> </ul>        |                                                                                                    |                                        |                                                  |         |
| Too many guests in house?                                     | Designed by Hospitality Digital GmbH. All rights reserved.                                                                                                    | FAQ   Ter                              | rms of use   Imprint   Data privacy   Privacy Se | ettings |

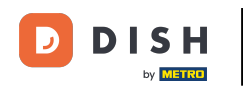

#### To przykład dla wybranego okresu czasu z różnymi godzinami otwarcia.

| DISH RESERVATION          |                                                        |                                                                                                    | ¢°                                     | Test Bistro Training 🕤            | 4<br>7<br>7<br>7<br>7<br>7<br>7 |        |
|---------------------------|--------------------------------------------------------|----------------------------------------------------------------------------------------------------|----------------------------------------|-----------------------------------|---------------------------------|--------|
| Reservations              | Are you closed for holiday<br>You can now configure ex | s? Opening late or closing early on a certain day?<br>ceptions to your regular reservation hours to ensure th | at guests don't arrive when you are cl | osed for business!                | Paale                           |        |
| 🋏 Table plan              |                                                        |                                                                                                    |                                        |                                   | Васк                            |        |
| 🎢 Menu                    | Select date / time perio                               | d                                                                                                    | Choose activity                        |                                   | ×                               |        |
| 🛎 Guests                  | on 👻                                                   | Tue, 31/10/2023                                                                                               | Closed Different times                 |                                   |                                 |        |
| 🕲 Feedback                | Select date / time perio                               | d                                                                                                    | Choose activity                        |                                   | ×                               |        |
| 🗠 Reports                 | from -                                                 | Mon, 13/11/2023                                                                                               | Closed Different times                 |                                   |                                 |        |
| 🏟 Settings 👻              | until                                                  | Sun, 26/11/2023                                                                                               | 10 : 00 am - 3 : 00                    | pm                                | +                               |        |
| O Hours                   | occurs                                                 | every day 👻                                                                                                   |                                        |                                   |                                 |        |
| 🖻 Reservations            |                                                        |                                                                                                    |                                        |                                   |                                 | 1      |
| 🛱 Tables/Seats            | Would you like to add n                                | nore days?                                                                                                    |                                        |                                   | Add                             |        |
| 🛱 Reservation limits      |                                                        |                                                                                                    |                                        |                                   |                                 |        |
| % Offers                  |                                                        |                                                                                                    |                                        |                                   | SAVE                            |        |
| ♠ Notifications           |                                                        |                                                                                                    |                                        |                                   |                                 |        |
| 🐔 Account                 |                                                        |                                                                                                    |                                        |                                   |                                 |        |
| ${\cal O}$ Integrations   |                                                        |                                                                                                    |                                        |                                   |                                 |        |
| Too many guests in house? | Designed by Hospitality Digital C                      | mbH. All rights reserved.                                                                                     | FAQ   Ter                              | rms of use   Imprint   Data priva | cy   Privacy Set                | ttings |

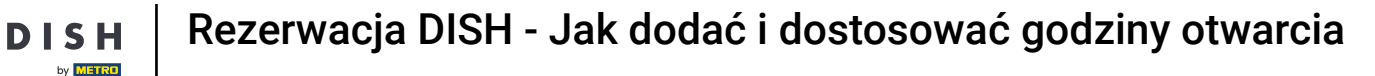

#### Przez pewien okres czasu musisz wybrać, w jakim odstępie czasu wybrana czynność będzie się powtarzać. Przykład: Codziennie w wybranym okresie godziny otwarcia będą inne niż standardowe.

| <b>DISH</b> RESERVATION   |                                                       |                                                                                                    | <b>4</b> °                         | Test Bistro Training 🗲           | )   # ~ (             |      |
|---------------------------|-------------------------------------------------------|----------------------------------------------------------------------------------------------------|------------------------------------|----------------------------------|-----------------------|------|
| Reservations              | Are you closed for holiday<br>You can now configure e | rs? Opening late or closing early on a certain day?<br>Acceptions to your regular reservation hours to ensure th | at guests don't arrive when you ar | e closed for business!           |                       |      |
| Ħ Table plan              |                                                       |                                                                                                    |                                    |                                  | Back                  |      |
| 🎢 Menu                    | Select date / time peri                               | od                                                                                                    | Choose activity                    |                                  | ×                     |      |
| 🐣 Guests                  | on 👻                                                  | Tue, 31/10/2023                                                                                                  | Closed Different time              | es                               |                       |      |
| 🕲 Feedback                | Select date / time peri                               | bd                                                                                                    | Choose activity                    |                                  | ×                     |      |
| 🗠 Reports                 | from -                                                | Mon, 13/11/2023                                                                                                  | Closed Different time              | es                               |                       |      |
| 🏟 Settings 👻              | until                                                 | Sun, 26/11/2023                                                                                                  | 10 : 00 am - 3 : 00                | pm                               | +                     |      |
| O Hours                   | occurs                                                | every day 🔹                                                                                                    |                                    |                                  |                       |      |
| Reservations              |                                                       |                                                                                                    |                                    |                                  |                       |      |
| 🛱 Tables/Seats            | Would you like to add r                               | nore days?                                                                                                    |                                    |                                  | Add                   |      |
| 🛱 Reservation limits      |                                                       |                                                                                                    |                                    |                                  |                       |      |
| % Offers                  |                                                       |                                                                                                    |                                    |                                  | SAVE                  |      |
| ♠ Notifications           |                                                       |                                                                                                    |                                    |                                  |                       |      |
| 希 Account                 |                                                       |                                                                                                    |                                    |                                  |                       |      |
| ${\cal O}$ Integrations   |                                                       |                                                                                                    |                                    |                                  |                       |      |
| Too many guests in house? | Designed by Hospitality Digital (                     | GmbH. All rights reserved.                                                                                       | FAQ                                | Terms of use   Imprint   Data pr | rivacy   Privacy Sett | ings |

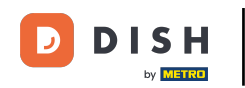

## Po dodaniu wyjątków kliknij ZAPISZ , aby zastosować zmiany.

| <b>DISH</b> RESERVATION   |                                                        |                                                                                                    | ¢°                                     | Test Bistro Training 🕤   ᆀ볼 🗸 🕞                       |
|---------------------------|--------------------------------------------------------|----------------------------------------------------------------------------------------------------|----------------------------------------|-------------------------------------------------------|
| Reservations              | Are you closed for holiday<br>You can now configure ex | s? Opening late or closing early on a certain day?<br>ceptions to your regular reservation hours to ensure th | at guests don't arrive when you are cl | osed for business!                                    |
| 🍽 Table plan              |                                                        |                                                                                                    |                                        | Back                                                  |
| 🍴 Menu                    | Select date / time perio                               | d                                                                                                    | Choose activity                        | ×                                                     |
| 🐣 Guests                  | on 🝷                                                   | Tue, 31/10/2023                                                                                               | Closed Different times                 |                                                       |
| e Feedback                | Select date / time perio                               | d                                                                                                    | Choose activity                        | ×                                                     |
| 🗠 Reports                 | from -                                                 | Mon, 13/11/2023                                                                                               | Closed Different times                 |                                                       |
| 💠 Settings 👻              | until                                                  | Sun, 26/11/2023                                                                                               | 10 : 00 am - 3 : 00                    | pm + 💼                                                |
| () Hours                  | occurs                                                 | every day 🗸                                                                                                   |                                        |                                                       |
| 🗟 Reservations            |                                                        |                                                                                                    |                                        |                                                       |
| 🛱 Tables/Seats            | Would you like to add r                                | nore days?                                                                                                    |                                        | Add                                                   |
| 🛱 Reservation limits      |                                                        |                                                                                                    |                                        |                                                       |
| <b>%</b> Offers           |                                                        |                                                                                                    |                                        | SAVE                                                  |
| ↓ Notifications           |                                                        |                                                                                                    |                                        |                                                       |
| 😚 Account                 |                                                        |                                                                                                    |                                        |                                                       |
| 𝚱 Integrations            |                                                        |                                                                                                    |                                        |                                                       |
| Too many guests in house? | Designed by Hospitality Digital C                      | mbH. All rights reserved.                                                                                     | FAQ   Ter                              | ms of use   Imprint   Data privacy   Privacy Settings |

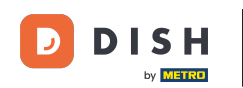

# Aby ustawić określone godziny świadczenia usług, kliknij odpowiednią ikonę edycji .

| <b>DISH</b> RESERVATION    |                                                                                                    | <b>4</b> °                                                                           | Test Bistro Training 🕤             | <u> 세</u> 월 <b>~</b> |   |
|----------------------------|----------------------------------------------------------------------------------------------------|--------------------------------------------------------------------------------------|------------------------------------|----------------------|---|
| Reservations               | Reservation hours can be the same as your opening hours, but they can also st<br>are used to offer reservation times to your guests.<br>e.g: If your reservation hours end at 8 PM and your configured reservation dura | art later and / or end earlier. Your res<br>tion is 2 hours, the last reservation ti | ervation hours in combination with | n duration           |   |
| 🍽 Table plan               | Reservation hours                                                                                                    | Exceptional hours                                                                    |                                    | ľ                    |   |
| 🎢 Menu                     | <b>Monday</b><br>09:00 AM - 10:00 PM                                                                                                    | <b>Tue, 31/10/2023</b><br>closed                                                     |                                    |                      |   |
| 🐣 Guests                   | <b>Tuesday</b><br>09:00 AM - 10:00 PM                                                                                                    | <b>Mon, 13/11/2023 - Sun, 26/11/2</b><br>10:00 AM - 03:00 PM                         | 023                                |                      |   |
| Feedback                   | <b>Wednesday</b><br>09:00 AM - 10:00 PM                                                                                                    |                                                                                      |                                    |                      |   |
| 🗠 Reports                  | <b>Thursday</b><br>09:00 AM - 10:00 PM                                                                                                    |                                                                                      |                                    |                      |   |
| 🏟 Settings 👻               | <b>Friday</b><br>09:00 AM - 10:00 PM                                                                                                    |                                                                                      |                                    |                      |   |
| Hours                      | <b>Saturday</b><br>02:00 PM - 12:00 AM                                                                                                    |                                                                                      |                                    |                      |   |
| A Tables/Seats             | <b>Sunday</b><br>02:00 PM - 12:00 AM                                                                                                    |                                                                                      |                                    |                      |   |
| 🛱 Reservation limits       |                                                                                                    |                                                                                      |                                    |                      |   |
| <b>%</b> Offers            | Services 📝                                                                                                    |                                                                                      |                                    |                      |   |
| A Notifications            | Set services to filter reservations and define default reservation durations<br>per service                                                                                                    |                                                                                      |                                    |                      |   |
| 希 Account                  |                                                                                                    |                                                                                      |                                    |                      |   |
| 8 Integrations             |                                                                                                    |                                                                                      |                                    |                      |   |
| Changes successfully saved |                                                                                                    |                                                                                      |                                    |                      | × |

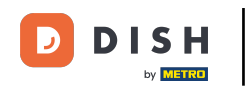

## • Kliknij Dodaj , aby dodać nowe godziny pracy.

| <b>DISH</b> RESERVATION   |                                                                                                    | <b>*</b> • | Test Bistro Training 🤇         | <ul><li>) 制</li></ul> | ₹ ~         | •     |
|---------------------------|----------------------------------------------------------------------------------------------------|------------|--------------------------------|-----------------------|-------------|-------|
| Reservations              | Set up service periods to easily filter your reservations by services and get a better overview of incoming gue<br>reservation durations for each service in settings/reservations (e.g. 1h for lunch and 2h for dinner). | sts. With  | this, you will also be able to | define def            | ault        |       |
| 🛏 Table plan              |                                                                                                    |            |                                | Ba                    | ack         |       |
| 🍴 Menu                    | Would you like to add more days?                                                                                                    |            |                                | Add                   | $\supset$   |       |
| 📇 Guests                  |                                                                                                    |            |                                | SA                    | VE          |       |
| Feedback                  |                                                                                                    |            |                                |                       |             |       |
| 🗠 Reports                 |                                                                                                    |            |                                |                       |             |       |
| 🗢 Settings 👻              |                                                                                                    |            |                                |                       |             |       |
| () Hours                  |                                                                                                    |            |                                |                       |             |       |
| D Reservations            |                                                                                                    |            |                                |                       |             |       |
| 🛱 Tables/Seats            |                                                                                                    |            |                                |                       |             |       |
| Reservation limits        |                                                                                                    |            |                                |                       |             |       |
| <b>%</b> Offers           |                                                                                                    |            |                                |                       |             |       |
| ♠ Notifications           |                                                                                                    |            |                                |                       |             |       |
| 希 Account                 |                                                                                                    |            |                                |                       |             |       |
| & Integrations            |                                                                                                    |            |                                |                       |             |       |
| Too many guests in house? | Designed by Hospitality Digital GmbH. All rights reserved.                                                                                                    | FAQ   Te   | erms of use   Imprint   Data   | privacy   F           | Privacy Set | tings |

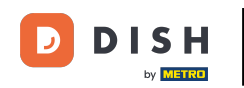

### Następnie wybierz dni , godziny i godziny świadczenia nowych usług.

| <b>DISH</b> RESERVATION   |                                                                                                    |                              | <b>≜</b> ● Te | est Bistro Training 🤇    | ) # ·           | <ul><li>•</li></ul> |
|---------------------------|----------------------------------------------------------------------------------------------------|------------------------------|---------------|--------------------------|-----------------|---------------------|
| Reservations              | Set up service periods to easily filter your reservations by services and get a better overview o reservation durations for each service in settings/reservations (e.g. 1h for lunch and 2h for dim | of incoming guests<br>nner). | s. With this, | you will also be able to | define default  |                     |
| 🛏 Table plan              |                                                                                                    |                              |               |                          | Back            |                     |
| 🎢 Menu                    | Day(s) Time                                                                                                    |                              |               |                          |                 | ×                   |
| 🐣 Guests                  | Mon, Tue, Wed, Thu, Fri 🔹 12 : 0                                                                                                    | 00 am - 3                    | : 00 pr       | n Lunch -                | (+) (1          | Ð                   |
| ③ Feedback                | Would you like to add more days?                                                                                                    |                              |               |                          | Add             | )                   |
| 🗠 Reports                 |                                                                                                    |                              |               |                          | CAVE            |                     |
| 🌣 Settings 👻              |                                                                                                    |                              |               |                          | SAVE            |                     |
| () Hours                  |                                                                                                    |                              |               |                          |                 |                     |
| Reservations              |                                                                                                    |                              |               |                          |                 |                     |
| 🛱 Tables/Seats            |                                                                                                    |                              |               |                          |                 |                     |
| 🛱 Reservation limits      |                                                                                                    |                              |               |                          |                 |                     |
| % Offers                  |                                                                                                    |                              |               |                          |                 |                     |
| ♠ Notifications           |                                                                                                    |                              |               |                          |                 |                     |
| 😚 Account                 |                                                                                                    |                              |               |                          |                 |                     |
|                           |                                                                                                    |                              |               |                          |                 |                     |
| Too many guests in house? | Designed by Hospitality Digital GmbH. All rights reserved.                                                                                                    | FAQ                          | 2   Terms o   | fuse   Imprint   Data    | privacy   Priva | cy Settings         |

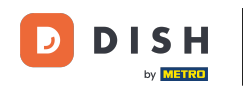

## Po zakończeniu kliknij ZAPISZ , aby zastosować zmiany.

| <b>DISH</b> RESERVATION   |                                                                                                    |                                              | ¢۰          | Test Bistro Trainin       | ng 💽         | <u> </u>    | •     |
|---------------------------|----------------------------------------------------------------------------------------------------|----------------------------------------------|-------------|---------------------------|--------------|-------------|-------|
| Reservations              | Set up service periods to easily filter your reservations by services and get a better reservation durations for each service in settings/reservations (e.g. 1h for lunch and | overview of incoming gu<br>I 2h for dinner). | uests. With | this, you will also be ab | e to define  | default     |       |
| Ħ Table plan              |                                                                                                    |                                              |             |                           |              | Back        |       |
| 🎢 Menu                    | Day(s)                                                                                                    | Time                                         |             |                           |              | ×           |       |
| 📇 Guests                  | Mon, Tue, Wed, Thu, Fri 🔹                                                                                                    | 12 : 00 am -                                 | 3 : 00      | pm Lunch                  | •            | +)          |       |
| ③ Feedback                | Would you like to add more days?                                                                                                    |                                              |             |                           |              | Add         |       |
| 🗠 Reports                 |                                                                                                    |                                              |             |                           |              | SAVE        | 1     |
| 🏟 Settings 👻              |                                                                                                    |                                              |             |                           |              | SAVE        | 1     |
| © Hours                   |                                                                                                    |                                              |             |                           |              |             |       |
| Reservations              |                                                                                                    |                                              |             |                           |              |             |       |
| 🛱 Tables/Seats            |                                                                                                    |                                              |             |                           |              |             |       |
| 🛱 Reservation limits      |                                                                                                    |                                              |             |                           |              |             |       |
| % Offers                  |                                                                                                    |                                              |             |                           |              |             |       |
| ♠ Notifications           |                                                                                                    |                                              |             |                           |              |             |       |
| 😚 Account                 |                                                                                                    |                                              |             |                           |              |             |       |
| ${\cal O}$ Integrations   |                                                                                                    |                                              |             |                           |              |             |       |
| Too many guests in house? | Designed by Hospitality Digital GmbH. All rights reserved.                                                                                                    |                                              | FAQ   Te    | rms of use   Imprint      | Data privacy | Privacy Set | tings |

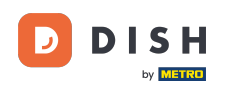

#### Otóż to. Ukończyłeś samouczek, wiesz jak dostosować godziny otwarcia.

| <b>DISH</b> RESERVATION    |                                                                                                    |                          | 🜲 🍨 Test Bistro Training 🕤 📔                                                                                                    | <u> </u> |   |
|----------------------------|----------------------------------------------------------------------------------------------------|--------------------------|----------------------------------------------------------------------------------------------------|----------|---|
| Reservations               | Reservation hours can be the same as your opening hours, but they can<br>are used to offer reservation times to your guests.<br>e.g: If your reservation hours end at 8 PM and your configured reservati | n also stai<br>on durati | rt later and / or end earlier. Your reservation hours in combination with d<br>ion is 2 hours, the last reservation time offered to your guests is 6PM. | uration  |   |
| 퍼 Table plan               | Reservation hours                                                                                                    | ľ                        | Exceptional hours                                                                                                    | ľ        |   |
| 🎢 Menu                     | <b>Monday</b><br>09:00 AM - 10:00 PM                                                                                                    |                          | Tue, 31/10/2023<br>closed                                                                                                    |          |   |
| 🐣 Guests                   | <b>Tuesday</b><br>09:00 AM - 10:00 PM                                                                                                    |                          | <b>Mon, 13/11/2023 - Sun, 26/11/2023</b><br>10:00 AM - 03:00 PM                                                                                         |          |   |
| Eedback                    | <b>Wednesday</b><br>09:00 AM - 10:00 PM                                                                                                    |                          |                                                                                                    |          |   |
| ₩ Reports                  | <b>Thursday</b><br>09:00 AM - 10:00 PM                                                                                                    |                          |                                                                                                    |          |   |
| 🌣 Settings 👻               | <b>Friday</b><br>09:00 AM - 10:00 PM                                                                                                    |                          |                                                                                                    |          |   |
| ① Hours                    | <b>Saturday</b><br>02:00 PM - 12:00 AM                                                                                                    |                          |                                                                                                    |          |   |
| A Tables/Seats             | <b>Sunday</b><br>02:00 PM - 12:00 AM                                                                                                    |                          |                                                                                                    |          |   |
| 🛱 Reservation limits       |                                                                                                    |                          |                                                                                                    |          |   |
| <b>%</b> Offers            | Services                                                                                                    | ľ                        |                                                                                                    |          |   |
| ♪ Notifications            | <b>Monday</b><br><b>Lunch</b> : 12:00 AM - 03:00 PM                                                                                                    |                          |                                                                                                    |          |   |
| Account                    | <b>Tuesday</b><br><b>Lunch</b> : 12:00 AM - 03:00 PM                                                                                                    |                          |                                                                                                    |          |   |
| 8 Integrations             | Wednesday<br>Lunch: 12:00 AM - 03:00 PM                                                                                                    |                          |                                                                                                    |          |   |
| Changes successfully saved |                                                                                                    |                          |                                                                                                    |          | × |

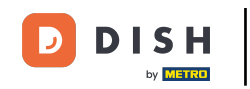

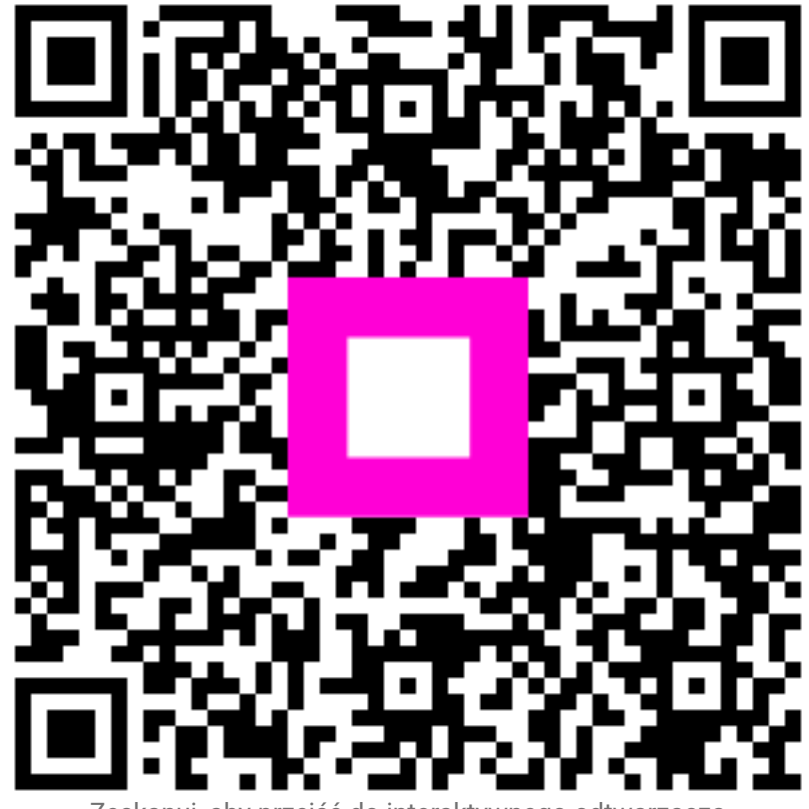

Zeskanuj, aby przejść do interaktywnego odtwarzacza